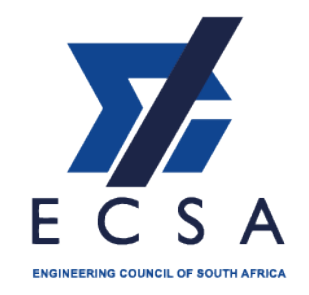

04 April 2019

## **RE: ECSA Online Payment through SagePay**

Dear Registered Person,

Please take note of the following communique:

- 1. On an annual basis registered persons will receive an annual fees invoice through email from response@ecsa.co.za or on the ECSA Portal with a SagePay icon at the bottom.
- 2. SagePay will also send an SMS and email with a SagePay link
- 3. If a registered person receives an SMS or email with the Sage Pay link, but has not received an invoice from ECSA within 8 hours, the registered person should contact ECSA accounts department or call centre on (011) 607 9500 <u>accounts@ecsa.co.za</u> to obtain the invoice.
- 4. In order to make an online payment registered persons can click on the SagePay icon or scan the QR code on the invoice or link on the SagePay email/SMS.
- 5. Registered persons may not make use of any other link that is not on the invoice as a Sage Pay icon or link from SagePay. ECSA will take no responsibility for any incorrect links used.
- 6. The SagePay icon and QR code should appear as follows on the invoice:

Pay Online

To make an online payment scan the QR code

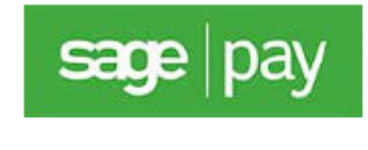

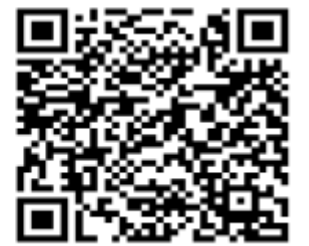

- 7. Upon clicking on the SagePay icon or link, the web address should display the following:
- 8. Once the screen is downloaded it should display as follows, with description, invoice number and amount as indicated on your invoice:

## ENGINEERING COUNCIL OF SOUTH AFRICA

I Floor Waterview Corner 2 Ernest Oppenheimer Ave Bruma Private Bag X01 Bruma Johannesburg, South Africa 2026 Tel: +27 11 607-9500 | Fax: +27 11 622-9295 | E-mail: name@ecsa.co.za

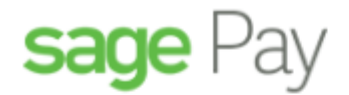

Sage Pay processes payments on behalf of Engineering Council of South Africa.

| Description    | ECSA-00103999(INV70738) |
|----------------|-------------------------|
| Total          | R 1 354.59              |
| Email address: | Mobile phone number:    |
|                |                         |

## Select your payment method

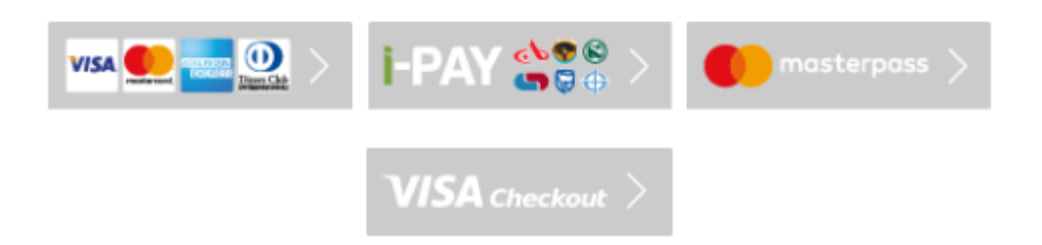

## ENGINEERING COUNCIL OF SOUTH AFRICA

I Floor Waterview Corner 2 Ernest Oppenheimer Ave Bruma Private Bag X01 Bruma Johannesburg, South Africa 2026 Tel: +27 11 607-9500 | Fax: +27 11 622-9295 | E-mail: name@ecsa.co.za